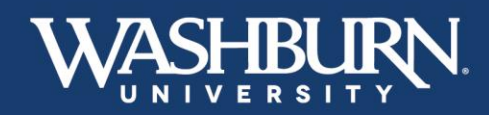

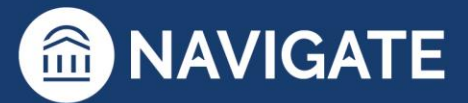

## Navigate: How to Message Students

Sending a message to your student(s) through Navigate will send an email from your Washburn email to the student's Washburn email. Navigate will also keep a record of all messages you send to the student.

There are two different methods to send students messages through Navigate.

## Method #1:

1. Once you have logged in to Navigate, click on the **Quick Search** feature in the upper center to look up your desired student

|         | NAVIGATE | Å     | 🧟 🕞          |                 | Quick Search       | 4                    | ~ | Terms Spring 2021 V  | ?2  |
|---------|----------|-------|--------------|-----------------|--------------------|----------------------|---|----------------------|-----|
| ፊ       |          |       |              |                 |                    | $\mathbf{A}$         |   |                      |     |
|         | St       | aff   | Home         | • ▼             |                    | Υ.                   |   | WASHBUI<br>UNIVERSIT | ŖN. |
| <b></b> | Stu      | lents | Appointments | My Availability | Appointment Queues | Appointment Requests |   | Profile Picture      |     |
|         |          |       |              |                 |                    |                      |   |                      |     |

2. Now that you are on your student's profile page, select **Message Student** from the **Current Alerts** box located below the Washburn University logo

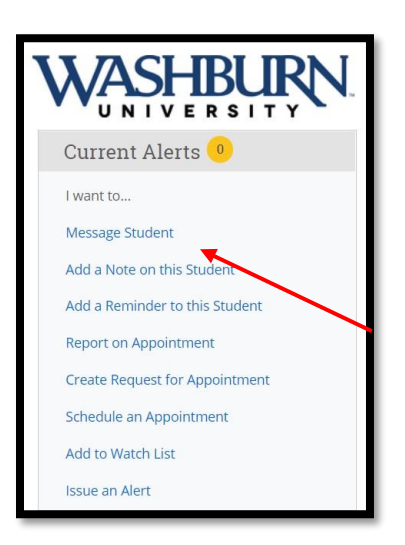

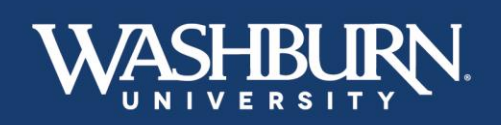

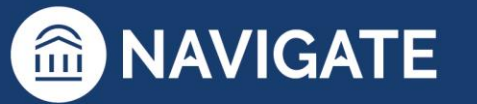

\*Last Updated 01.11.23

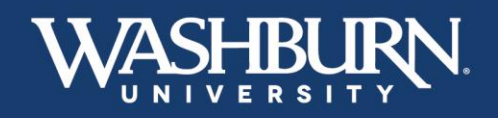

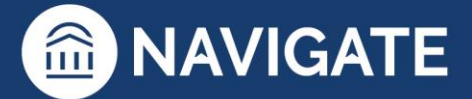

3. An email form will appear on your screen. Write your email and **Send Message**.

|                   | Send Text             |               |    | _ |
|-------------------|-----------------------|---------------|----|---|
| 'o: John Smi      | 'n                    |               |    |   |
| ubject:           |                       |               |    | _ |
|                   |                       |               |    |   |
| /lessage:         |                       |               |    |   |
| <b>B</b> <i>I</i> | ∷ ∷ 8                 | Paragraph 🗸 🗸 | 50 |   |
| idd Attachn       | tach                  |               |    |   |
| Cond Addition     | al E-mail Notificatio | ns To:        |    |   |

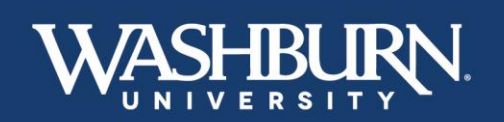

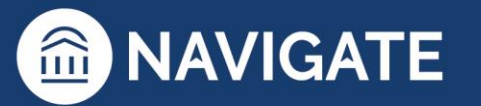

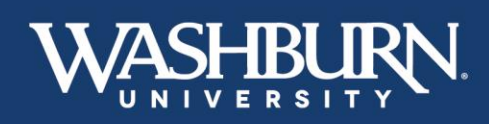

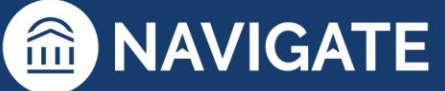

## Method #2:

1. From your **Staff Home** you can message your assigned advisees, and from your **Professor Home** you can message the students enrolled in your courses

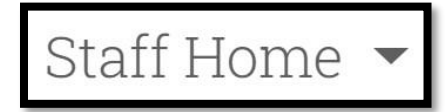

 Click the check box next to the student(s) you would like to message (if you would like to message all of your assigned advisees, click the ALL box in the light gray bar)

| Actions |               |         |
|---------|---------------|---------|
| 🗹 ALL 🙀 | STUDENT NAME  | ID      |
| 8 1     | Allen, Geneva | W225076 |

3. Now, click the **Actions** button in the dark gray bar, and select Send **Message** 

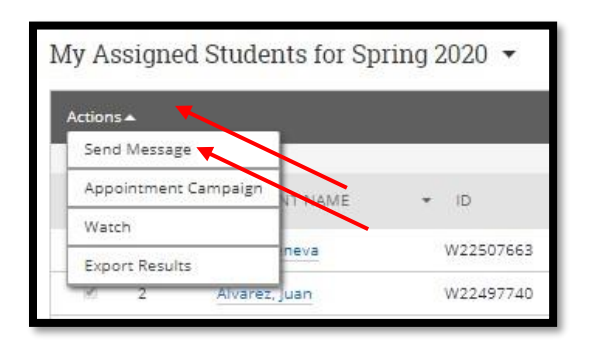

## Professor Home 💌

 Click the check box next to the student(s) you would like to message (if you would like to message all of the students enrolled in your courses, click the ALL box in the light gray bar)

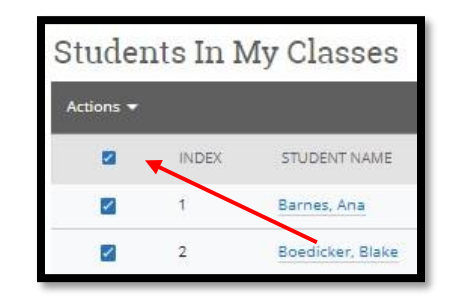

3. Now, click the **Actions** button in the dark gray bar, and select Send **Message** 

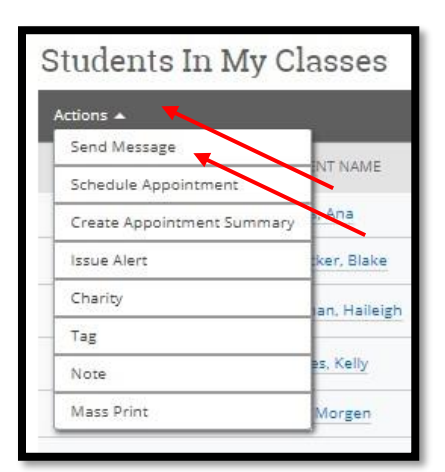

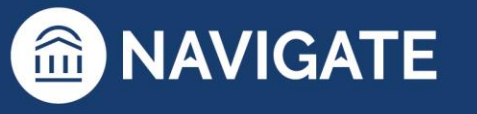

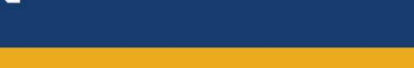

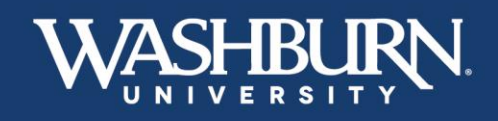

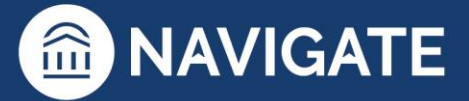

4. An email form will appear on your screen. Write your email and **Send Message**.

| and E-mail                     | Send Text                       |             |    |   |
|--------------------------------|---------------------------------|-------------|----|---|
| x 132 recip                    | ients                           |             |    |   |
| bject:                         |                                 |             |    | - |
|                                |                                 |             |    |   |
| essage:                        |                                 |             |    |   |
| B I                            | ≣ ≣ <i>8</i>                    | Paragraph 🗸 | 50 |   |
|                                |                                 |             |    |   |
| dd Attachm<br>ielect file to a | ttach<br>tal E-mail Notificatio | ns To:      |    | ß |

The record of the message you have sent to your student can be found on their profile page. Click on the **More** tab underneath their name, and select **Conversations**.

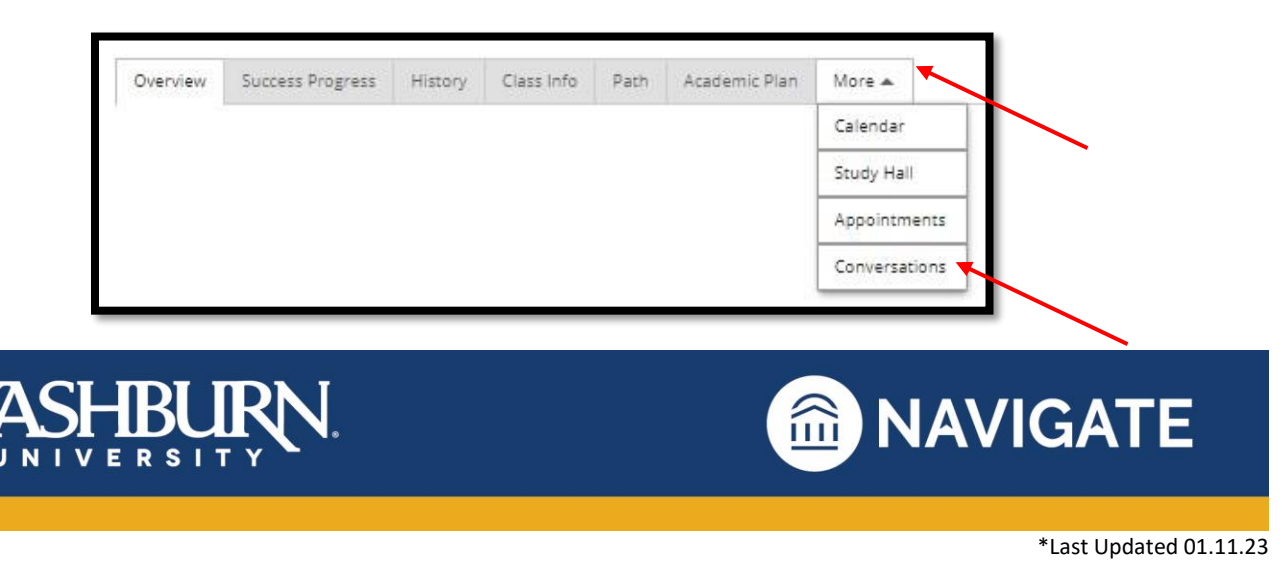